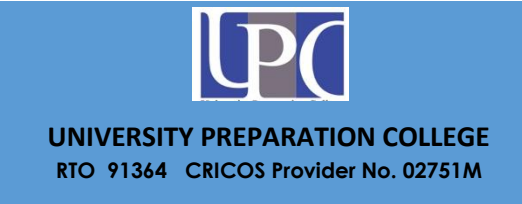

# **MOODLE** V3.9

# STUDENT INSTRUCTION

# **Table of Contents**

| LOGIN DETAILS                  | 1  |
|--------------------------------|----|
| E-BOOK                         | 1  |
| HOME PAGE                      | 2  |
| UNIT PAGE                      | 4  |
| QUIZ multiple choice questions | 7  |
| Uploading assignment           | 12 |
| GRADEBOOK                      | 17 |

## **LOGIN DETAILS**

- Go to Student Portal : <u>https://onlinelearing.upc.edu.au</u>
- Log in: STUDENT ID Number (eg. 150841268)
- Password: will be informed by email (student will change new password

at first log on)

## E-BOOK

To buy e-Book, click one of the links below

Certificate III in Early Childhood Education and Care <u>https://www.mheducation.com.au/value-pack-early-childhood-educator-ciii-2e-rev-connect-</u> <u>9781760423377-aus-group</u>

Diploma of Early Childhood Education and Care <u>https://www.mheducation.com.au/ebook-the-early-childhood-educator-diploma-2e-revised-</u> <u>9781760423216-aus-group</u>

### HOME PAGE

This is where student can login to eLearning

| ≡ eLearning                                                                                   | You are not logged in. (Log in)                                                                                                    |
|-----------------------------------------------------------------------------------------------|----------------------------------------------------------------------------------------------------|
| Lever some                                                                                    |                                                                                                    |
| Sign In<br>Username<br>Password<br>Password<br>Log in<br>Forgotten your username or password? | Learn Smarter, Learn Better<br>Welcome to University Preparation College eLearning.<br>The University Preparation College (UPC) promotes education as a means to excel in all aspects of life. Our College strives to<br>create a meaningful study experience that recognises every individual's cultural background and assists and supports our<br>students on their chosen path. Our programs are designed to help serious students articulate to a degree or higher<br>education at university, or to work towards vocational trade recognition in Australia. We will provide a study environment<br>which allows our students to learn smarter, learn better.<br>Students: If you are a learner please proceed to login.<br>Visitors: Please do not hesitate to contact our marketing team for any inquiries via email "marketing@upc.edu.au". |
|                                                                                               | CONTACT<br>Office hours Monday to Friday: 9.00am to 5.00pm Phone: (02) 9791 6020                                                                                                    |

After login, click "MY UNIT", student will see the list of units which have been enrolled.

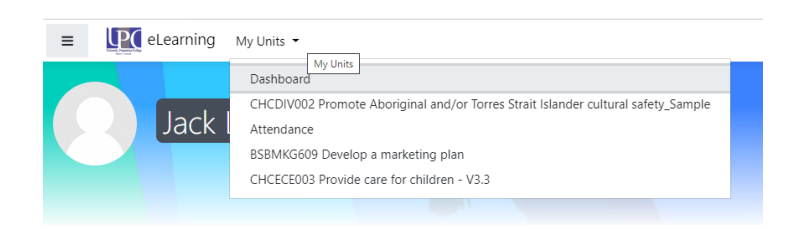

Or, rolling down to the bottom of page, there are also enrolled units on Course Overview

| eLearning My Units •                           |                              |                                                           | 🜲 🍺 Jack Le 🦳                   |
|------------------------------------------------|------------------------------|-----------------------------------------------------------|---------------------------------|
| ourse overview                                 |                              |                                                           |                                 |
| ▼ All (except removed from view) ▼             |                              | li≟ Course name ∽ III Caro                                | e Private files                 |
|                                                |                              |                                                           | No files available              |
| Attendance                                     | ··· BS861015 Advanced Diplom | a of Lead                                                 | Manage private files            |
| Attendance                                     | BSBMKG609 Develop a mar      | Keting plan CHCDIV002 Promote Aboriginal and/or<br>Torres | Online users                    |
| 0% complete                                    | 10% complete                 | 0% complete                                               | 3 online users (last 5 minutes) |
|                                                |                              |                                                           | Jack Le     General Of hush (h) |
|                                                | 10                           |                                                           | Ambika THAKURI                  |
| O TALA                                         |                              |                                                           | Latest badges                   |
|                                                |                              |                                                           | You have no badges to display   |
| C3 ECEC<br>CHCECE003 Provide care for children |                              |                                                           |                                 |
| V3.3                                           |                              |                                                           | Calendar                        |
| 13% complete                                   |                              |                                                           | - August 2020                   |
|                                                |                              |                                                           | 0                               |

On the left and right corner, there are the menus that lead you to go for more details.

However, most important are

- "My courses" where you are studying
- "Grades" where you can see the result.

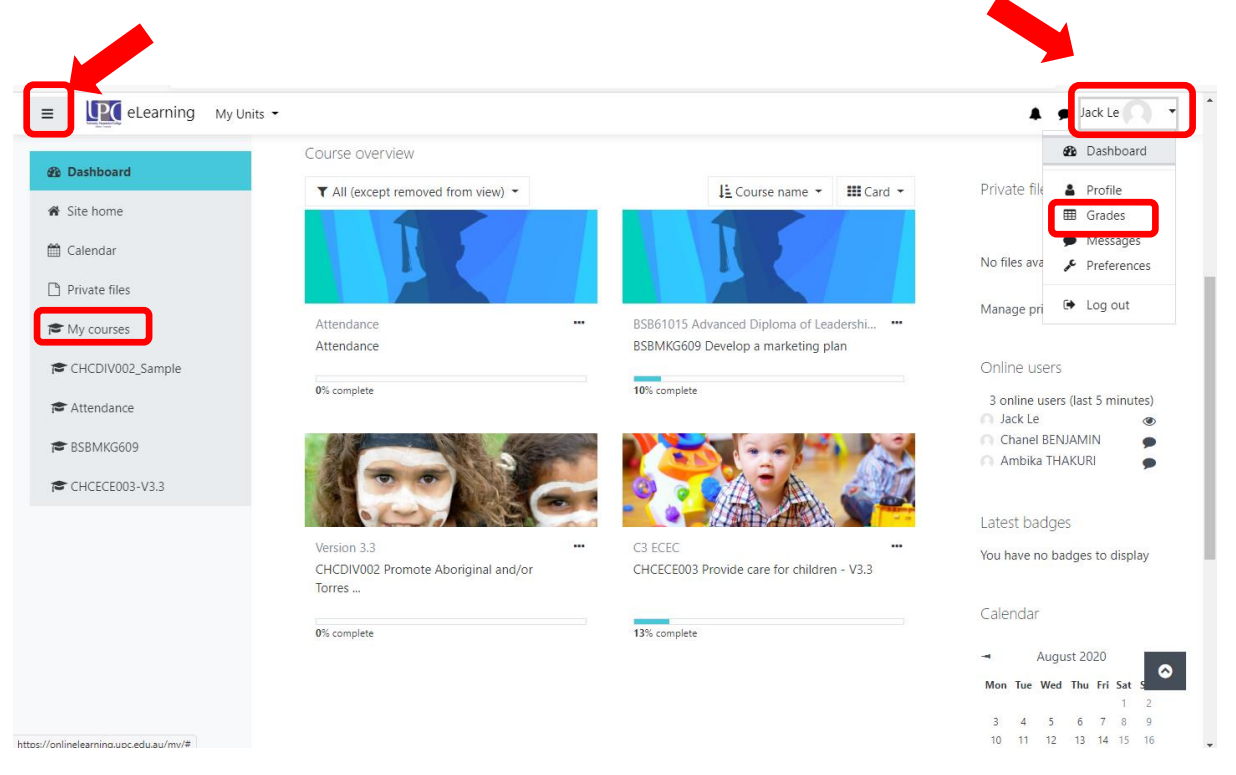

### **UNIT PAGE**

In this page, students will see the Introduction of Unit, Student Forum and 3 buttons that are needed to be viewed and achieved.

| DIV002 Promote Aboriginal and/or Torres Strait Islander cultural safety_Sar                                                                                                    | mple                                                                                     |                                                                                                    |
|----------------------------------------------------------------------------------------------------|------------------------------------------------------------------------------------------|----------------------------------------------------------------------------------------------------|
| Introduction                                                                                                    | Your progress 🕢                                                                          | Calendar                                                                                                    |
| <sup>1</sup> A CULTURALLY SAFE AND secure environment is one where our people feel safe and draw strength in their identity, culture and community' (Australian Human Rigit 2011). Recognition of the status and rights of Aboriginal and/or Torres Strait Islanders as the first peoples of Australian and Australian Iand, is central to developing an understanding of Indigenous history and cultural practices to promote effective interactions and provide an appropriate and relevant curriculum. The terms indigenous', 'Aboriginal people' and 'Torres Strait Islander' are used in this chapter with the understanding that these are general terms and Aboriginal and Torres Strait Islander's are avoided as they are considered disrespectful. The preference is to use specific nation, tribe where given permission to do so. The chapter refers to Indigenous cultural customs and practices in general terms with the understanding that there are many vanances across (AcGraw Hill, 23). | nts Commission<br>this concept, as is<br>trait Islander<br>or clan names<br>s Australia. | → August 2020<br>Mon Tue Wed Thu Fri Sat 5<br>3 4 5 6 7 8<br>10 11 12 13 14 15<br>17 18 19 20 21 22 2<br>24 25 26 27 28 29 3<br>31  |
| Student forum Task: FIND OUT MORE ABOUT INDIGENOUS cultural aspects such as skin and language groups; family structures; art; and religion. (McGrow Hill p.25) Discussion topic: Consider and post ways that you, as an educator, can reflect these aspects in your everyday practices with children and adults. On page 28 of your ter<br>a fact of links to help you with this task. 1. Start a discussion by posting in this forum. 2. Scroll through the posts and respond to other students posts sharing your experience and knowledge.                                                                                                    | C)                                                                                       | Concernation     Concernation     Concernation     Concernation     Concernation     Concernation     Concernation     Concernation |
| Announcements About this unit Learner Resources 2 Learner Assessment 3                                                                                                    |                                                                                          | <ul> <li>Forums</li> <li>Quizzes</li> <li>Resources</li> </ul>                                                                      |

#### **Button 1: About the unit**

This is the unit outcome information that students are able to understand more about unit.

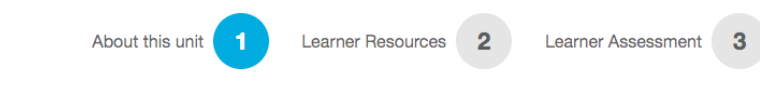

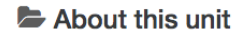

This unit describes the skills and knowledge required to organise own work schedules, to monitor and obtain feedback on work performance and to maintain required levels of competence.

This unit applies to individuals who exercise discretion and judgement and apply a broad range of competencies in various work contexts.

#### In this unit you will learn to:

- 1. Organise and complete own work schedule
- 2. Monitor own work performance
- 3. Co-ordinate personal skill development and learning

#### Performance Evidence:

- prepare a work plan according to organisational requirements and work objectives
- use business technology to schedule, prioritise and monitor completion of tasks in a work plan
- assess and prioritise own work load and deal with contingencies
- monitor and assess personal performance against job role requirements by seeking feedback from colleagues and clients
- identify personal development needs and access, complete and record skill development and learning.

#### **Button 2: Learner Resources**

There is most relevant information relate to the Unit such as charts, references, pictures and videos ...

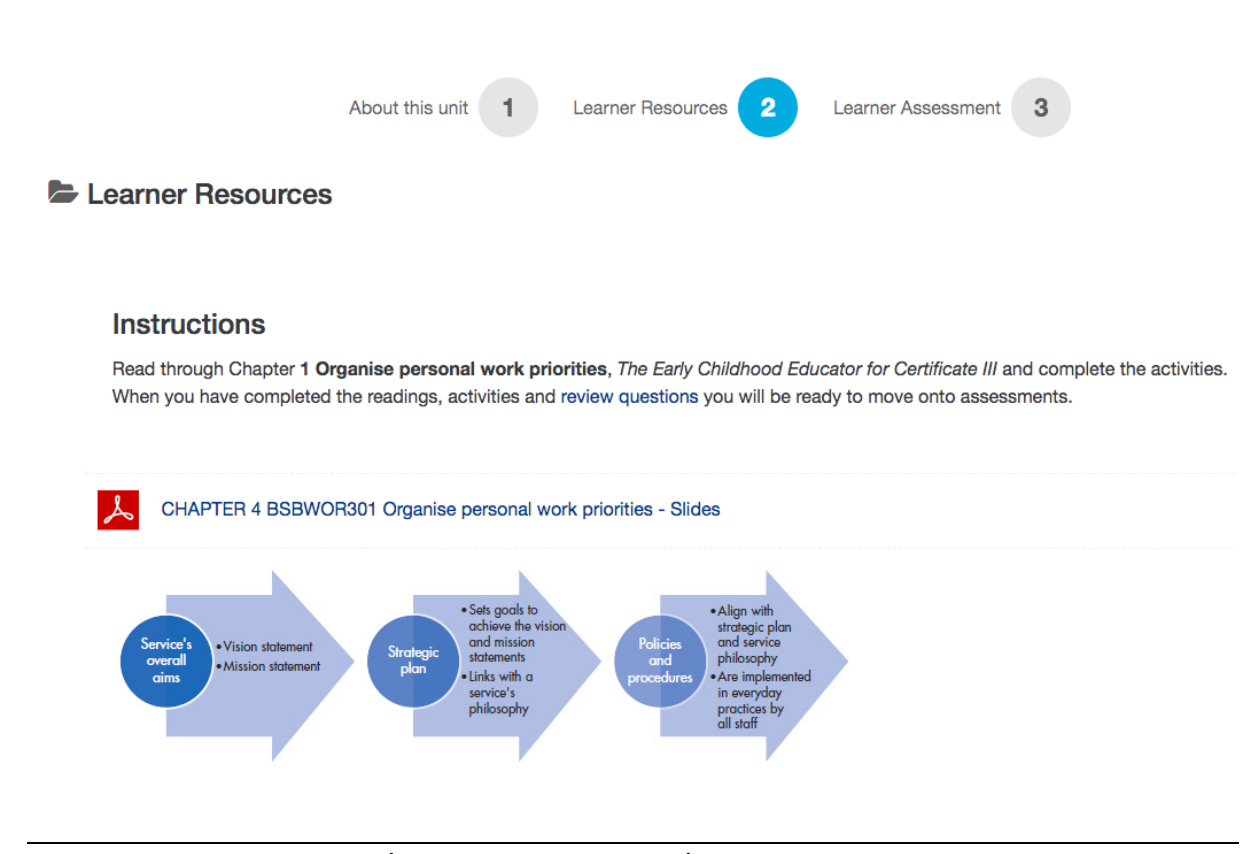

#### **University Preparation College**

#### **Button 3: Learner Assessment**

There are 3 types of assessments that students need to complete.

- 1. Theory assessment Multiple Choice and True False (for childcare students)
- 2. Theory Assessment Assignment
- Practical Assessment Workplace Logbook Observations and Tasks Assignment (if required)

Before getting into those assessments, students have to complete Student declaration for both Assignment and Quiz

| ٨   | Student Assessment Guide                                                                         |
|-----|--------------------------------------------------------------------------------------------------|
| ıl. | Assignment - Student Declaration                                                                 |
| Û   | Theory Assessment - Assignment                                                                   |
| R   | estricted Not available unless: The activity Assignment - Student Declaration is marked complete |
|     |                                                                                                  |
| ıl. | Quiz - Student Declaration                                                                       |
| Ê   | Theory assessment - Multiple Choice and True False                                               |
| R   | estricted Not available unless: The activity Quiz - Student Declaration is marked complete       |
|     |                                                                                                  |
| Û   | Practical Assessment - Workplace Logbook - Observations and Tasks                                |
|     |                                                                                                  |

### **QUIZ** multiple choice questions

Before getting into Quiz, students need to tick "**yes**", then click "**Save my choice**" button on Quiz- Student declaration.

| ٨   | Student Assessment Guide                                                                        |
|-----|-------------------------------------------------------------------------------------------------|
| ıl. | Assignment - Student Declaration                                                                |
|     | Theory Assessment - Assignment                                                                  |
| R   | stricted Not available unless: The activity Assignment - Student Declaration is marked complete |
|     | Quiz - Student Declaration                                                                      |
| Ē   | Theory assessment - Multiple Choice and True False                                              |
| Re  | estricted Not available unless: The activity Quiz - Student Declaration is marked complete      |
| Ċ   | Practical Assessment - Workplace Logbook - Observations and Tasks                               |

### Quiz - Student Declaration

Separate groups: admin

- · I have completed the learning activities.
- I have had time to practice before this assessment.
- The Assessor has gone through the Instructions and I understand that this is a formal assessment.
- · I declare that the written work I did for this unit assessment is my own work.
- I know that the assessment is not pass/fail. I can do a re-sit if ready. I will get feedback at the end of the assessments.
- · The Assessor may set another time for the gap assessment or follow up with open questions if there is doubt about my responses or demonstration of skills.
- · UPC expects you to be successful at the second attempt. I understand this.
- I am ready for the assessment.

|   | The results of this a | s activity will not be published after you answer. |  |
|---|-----------------------|----------------------------------------------------|--|
| ſ | O Yes                 | )                                                  |  |
|   | Save my choice        |                                                    |  |
|   |                       |                                                    |  |

After that, go to Theory assessment – Multiple Choice and True False to attempt.

Each student will have 2 attempts on the Quiz and minimum grade is 80% to get Satisfactory, so all the questions need to be answered carefully. The highest score will be calculated.

#### Click "Attempt quiz now"

| Theory assessment - Multiple Choice a                                                       | and True False                                                                                                    |
|---------------------------------------------------------------------------------------------|----------------------------------------------------------------------------------------------------|
| Instructions                                                                                |                                                                                                    |
| Complete this assessment online. Your results will be available immediat                    | ely after you complete the quiz.                                                                                                    |
| If you have not achieved a satisfactory result in every question you shou                   | Id return to the relevant chapter in your text for further revision. You cannot review your first submission after you re-attempt the Quiz. |
| Complete all questions. All questions must be correct to achieve a Satisfactory (5) result. |                                                                                                    |
|                                                                                             |                                                                                                    |
|                                                                                             |                                                                                                    |
|                                                                                             | Attempts allowed: 2                                                                                                    |
|                                                                                             | This quiz opened at Wednesday, 1 July 2020, 2:00 PM                                                                                         |
|                                                                                             | This quiz will close on Wednesday, 9 September 2020, 1:59 PM.                                                                               |
|                                                                                             | Grading method: Highest grade                                                                                                    |
|                                                                                             | Attempt quiz now                                                                                                    |
|                                                                                             |                                                                                                    |
| → Quiz - Student Declaration                                                                | Jump to   Practical Assessment - Workplace Logbook - Observations and Tasks                                                                 |

#### Answering multiple choice questions

In multiple choice questions, students need to aware two type of question:

- 1. Select one or more: it means there are more than one answer need to be ticked
- 2. Select one: it means only one answer need to be ticked

The questions will be automatic saved after click on "next page" for next question.

| Question 1<br>Not yet<br>answered<br>Marked out of<br>V Flag<br>question | What does a cultural broker do? Select one or more: a. Assists with cultural understanding b. Interoperates and Translates | QUIZ NAVIGATION     |
|--------------------------------------------------------------------------|----------------------------------------------------------------------------------------------------|---------------------|
| question                                                                 | C. Buys and Sells shares                                                                                                   | 11 12 13 14 15      |
|                                                                          | d. Manages bank accounts                                                                                                   | Finish attempt      |
|                                                                          |                                                                                                    | Start a new preview |
|                                                                          | Next page                                                                                                    |                     |
|                                                                          |                                                                                                    |                     |
|                                                                          |                                                                                                    |                     |
|                                                                          |                                                                                                    |                     |
| Question 2                                                               | What is "gratuitous concurrence"?                                                                                          | QUIZ NAVIGATION     |
| answered                                                                 | Select one:                                                                                                    | 1 2 3 4 5           |
| Marked out of 1                                                          | <ul> <li>a. The person that agrees you should give them something</li> </ul>                                               |                     |
| question                                                                 | <ul> <li>b. A person that thanks you after you have thanked them</li> </ul>                                                |                     |
| question                                                                 | c. The person disagrees with you                                                                                           | 11 12 13 14 15      |
|                                                                          | <ul> <li>d. The person that does not understand but agrees to be socially Polite</li> </ul>                                | Finish attempt      |
|                                                                          |                                                                                                    | Start a new preview |
| Previous page                                                            | Next page                                                                                                    |                     |

#### Question 15 QUIZ NAVIGATION Some of the issues affecting Aboriginal and Torres Strait Islander people include Not yet answered Alcoholism, smoking and substance abuse 3 4 5 Violence Marked out of 1 Geographical remoteness Poor nutrition Flag 8 9 🔅 Edit Select one: Finish attempt O True Start a new preview False Previous page Finish attempt ...

#### When go through all questions, click "finish attempt"

In this summary of attempt, it will show all answered / not yet answered questions, so check carefully before click "**submit**"

| Theory assessment - Multiple Choice an<br>Summary of attempt | nd True False                           | QUIZ NAVIGATION     |
|--------------------------------------------------------------|-----------------------------------------|---------------------|
| Question                                                     | Status                                  | 6 7 8 9 10          |
| 1                                                            | Not yet answered                        |                     |
| 2                                                            | Not yet answered                        |                     |
| 3                                                            | Not yet answered                        | Finish attempt      |
| 4                                                            | Not yet answered                        | Start a new preview |
| 5                                                            | Not yet answered                        |                     |
| 6                                                            | Not yet answered                        |                     |
| 7                                                            | Not yet answered                        |                     |
| 8                                                            | Not yet answered                        |                     |
| 9                                                            | Not yet answered                        |                     |
| 10                                                           | Not yet answered                        |                     |
| 11                                                           | Not yet answered                        |                     |
| 12                                                           | Not yet answered                        |                     |
| 13                                                           | Not yet answered                        |                     |
| 14                                                           | Not yet answered                        |                     |
| 15                                                           | Not yet answered                        |                     |
|                                                              | Return to attempt Submit all and finish |                     |

After checking, click "**submit**" to hand in your work, or "**cancel**" to return and check answers.

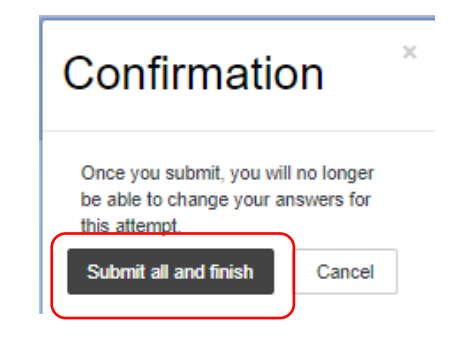

After submitting the Quiz, students will receive the results which show correct or incorrect answers.

| Started on                                                                           | Saturday, 5 August 2017, 2:39 PM                                                                                                    | 1                                                                                                    |                                  |                            |                                   | QUIZ N                             | AVIGATION                          | N  |
|--------------------------------------------------------------------------------------|----------------------------------------------------------------------------------------------------|----------------------------------------------------------------------------------------------------|----------------------------------|----------------------------|-----------------------------------|------------------------------------|------------------------------------|----|
| State                                                                                | Finished                                                                                                    |                                                                                                    |                                  |                            |                                   |                                    |                                    | _  |
| Completed on                                                                         | Saturday, 5 August 2017, 2:39 PM                                                                                                    | 1                                                                                                    |                                  |                            |                                   | 1 2                                | 3 4                                | 5  |
| Time taken                                                                           | 12 secs                                                                                                    |                                                                                                    |                                  |                            |                                   |                                    |                                    |    |
| Grade                                                                                | <b>0</b> out of 13 ( <b>0</b> %)                                                                                                    |                                                                                                    |                                  |                            |                                   | 6 7                                | 8 9                                | 10 |
| Feedback                                                                             | Not Satisfactory                                                                                                    |                                                                                                    |                                  |                            |                                   |                                    |                                    |    |
|                                                                                      |                                                                                                    |                                                                                                    |                                  |                            |                                   | 11 12                              | 13                                 |    |
| Question 1<br>Incorrect<br>Mark 0 out of 1<br>V Flag<br>question<br>Edit<br>question | What is a job description?<br>Select one:<br>a. A description of the costs<br>b. A description of the duties<br>c. A description of the goals | nvolved in a particular jo <b>x</b><br>you are expected to perform in you<br>and objectives you need to reach. | r working position.              |                            |                                   | Show one<br>Finish revi<br>Start a | page at a tin<br>ew<br>new preview | me |
| Theory assessme                                                                      | Your answer is incorrect.                                                                                                    | ə False                                                                                                    |                                  |                            |                                   | 0                                  |                                    |    |
|                                                                                      |                                                                                                    |                                                                                                    |                                  |                            |                                   |                                    |                                    |    |
| Complete this assessment online. '<br>the quiz in 30 minutes.                        | Your results will be available immediately after you comp                                                                                     | ete the quiz. If you have not achieved a satisfactory result                                                   | in every question you should rel | urn to the relevant chapte | r in your text for further revisi | on then re-attempt                 |                                    |    |
| Complete all questions. All questions mus                                            | st be correct to achieve a Satisfactory (S) result.                                                                                           |                                                                                                    |                                  |                            |                                   |                                    |                                    |    |
|                                                                                      |                                                                                                    |                                                                                                    |                                  |                            |                                   |                                    |                                    |    |
|                                                                                      |                                                                                                    | Attempts allowed: 2                                                                                            | 7.04                             |                            |                                   |                                    |                                    |    |
|                                                                                      |                                                                                                    | Grading method: Highest grade                                                                                  | 57 PM                            |                            |                                   |                                    |                                    |    |
|                                                                                      |                                                                                                    | Grading metrod. Linghest grade                                                                                 |                                  |                            |                                   |                                    |                                    |    |
| Summary of your pr                                                                   | evious attempts                                                                                                    | Attempts: 1                                                                                                    |                                  |                            |                                   |                                    |                                    |    |
| Attempt Star                                                                         | te                                                                                                    |                                                                                                    | Grade / 15                       | Review                     | Feedback                          |                                    |                                    |    |
| Preview Fini                                                                         | ished                                                                                                    |                                                                                                    | 1                                | Review                     | Not Satisfactory                  |                                    |                                    |    |
| Sub                                                                                  | hitted Wednesday, 2 August 2017, 4/28 FM<br>Highest grade: 1 / 15.<br>Overall feedback                                                        | Not Satisfactory                                                                                               |                                  |                            |                                   |                                    |                                    |    |

If not getting 80%, students still have one more attempt.

In the second attempt, your answers are still saved; therefore, you just need to redo the incorrect answers. So, you may need to remember which questions you need to fix, otherwise, you can re-do whole Quiz.

### **Uploading assignment**

Before getting into Assignment, students need to tick "yes", then click "Save my choice" button on Assignment- Student declaration.

| لم  | Student Assessment Guide                                                                         |
|-----|--------------------------------------------------------------------------------------------------|
|     | Assignment - Student Declaration                                                                 |
| ÷   | Theory Assessment - Assignment                                                                   |
| R   | estricted Not available unless: The activity Assignment - Student Declaration is marked complete |
|     |                                                                                                  |
| ıl. | Quiz - Student Declaration                                                                       |
| Ê   | Theory assessment - Multiple Choice and True False                                               |
| R   | estricted Not available unless: The activity Quiz - Student Declaration is marked complete       |
| Ċ   | Practical Assessment - Workplace Logbook - Observations and Tasks                                |

Assignment - Student Declaration

- Separate groups: admin
- I have completed the learning activities.
- Thave completed une rearining activities.
   Thave had time to practice before this assessment.
   The Assessor has gone through the Instructions and I understand that this is a formal assessment.
- I declare that the written work I did for this unit assessment is my own work.
   I understand I must demonstrate the skills myself and answer questions.
   I will do the practical as a simulation under supervision of the Assessor.

The results of this activity will not be published after you answer

- The equipment and WHS checks have been completed I know that the assessment is not pass/fail.
   I can do a re-sit if ready.
   I will get feedback at the end of the assessments.

- The Assessment of the under the for the gap assessment or follow up with open questions if there is doubt about my responses or demonstration of skills. UPC expects you to be successful at the second attempt. I understand this.
- I am ready for the assessment.

O Yes Save my cho

#### Then go to Assignment page.

| Yes     Save my choice     Remove my choice |         |   |                                  |
|---------------------------------------------|---------|---|----------------------------------|
|                                             |         |   |                                  |
| Student Assessment Guide                    | Jump to | ٥ | Theory Assessment - Assignment - |
|                                             |         |   |                                  |

Click on the assignment file (Word document) to download and answer the questions.

| Theory Assessment - Assignment                                                                |
|-----------------------------------------------------------------------------------------------|
|                                                                                               |
| How to prepare the assignment:                                                                |
| 1. Download the Word Document                                                                 |
| 2. Complete your assignment in English.                                                       |
| 3. Neatly type your work and use a font size of approximately 12 pitch.                       |
| 4. Ensure that you label each answer correctly.                                               |
| 5. Include your name and student ID in the upload files' name, then save in PDF format.       |
| 6. Upload your assignment documents, then submit.                                             |
| Your trainer will inform the result through eLearning messages or email after finish marking. |
| Assignment_Cert III_CHCDIV002_May2020.docx14 June 2020, 9:58 AM                               |

After answering all questions, go back to assignment page and click "Add submission" to attach the file

### Submission status

| Submission status   | No attempt                                        |  |
|---------------------|---------------------------------------------------|--|
|                     | This assignment is not accepting submissions      |  |
| Grading status      | Not graded                                        |  |
| Last modified       | -                                                 |  |
| Submission comments | Comments (0)                                      |  |
|                     | Add submission<br>Make changes to your submission |  |

Students can drag and drop a file to the **blue arrow**, **or** click **document icon** on the top left corner to upload. Then click "**save changes**"

|                                     |                 | Maxir                  | num size f   | for new files: | 24MB, maximum | n attachments: 1 |
|-------------------------------------|-----------------|------------------------|--------------|----------------|---------------|------------------|
|                                     |                 |                        |              |                |               |                  |
|                                     | You can drag an | Ind drop files here to | add them.    | )              |               |                  |
| Save changes Cancel                 |                 | Mavi                   |              | for now files  | CAND maximum  | m attachmenta d  |
| <ul> <li>► Files</li> </ul>         |                 | Maxi                   | mum size     | for new files. | 24MB, maximu  |                  |
| Name                                | \$              | Last modified          | \$ <b>\$</b> | Size 💠         | Туре          | \$               |
| W Corporate finance assignment.docx |                 | 5/08/17, 13:08         | 2            | 22.4KB         | Word 2007 doc | cument           |

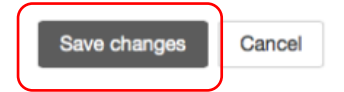

If picking up a wrong file, students are able to change another one by click "Edit submission".

| Edit submission<br>Make changes to your submission                                                                                      |  |  |  |
|----------------------------------------------------------------------------------------------------|--|--|--|
| Click on the file                                                                                                    |  |  |  |
| Files       Save changes     Cancel                                                                                                    |  |  |  |
| Click Delete, then click OK                                                                                                    |  |  |  |
|                                                                                                    |  |  |  |
| Upload new file and click save changes                                                                                                  |  |  |  |
| Files                                                                                                    |  |  |  |
| You can drag and drop files here to add them. Save changes Cancel                                                                       |  |  |  |
| Click submit button                                                                                                    |  |  |  |
| Submit assignment                                                                                                    |  |  |  |
| Tick on the box, then click continue                                                                                                    |  |  |  |
| This assignment is my own work, except where I have acknowledged the use of the works of other people.                                  |  |  |  |
| Are you sure you want to submit your work for grading? You will not be able to make any more changes.           Continue         Cancel |  |  |  |

There are required fields in this form marked  $m{0}$  .

After submitted and confirmed the statement, students will no longer change any submitted files. Otherwise, contact Trainers for any changes.

### Submission status

| Submission status   | Submitted for grading                        |  |  |
|---------------------|----------------------------------------------|--|--|
|                     | This assignment is not accepting submissions |  |  |
| Grading status      | Not graded                                   |  |  |
| Last modified       | Saturday, 5 August 2017, 1:10 PM             |  |  |
| File submissions    | Corporate finance assignment.docx            |  |  |
| Submission comments | <ul> <li>Comments (0)</li> </ul>             |  |  |

After marking, Students will get notification and will see the mark and feedback from Trainer.

### Feedback

| Grade          | S                                |
|----------------|----------------------------------|
| Graded on      | Saturday, 5 August 2017, 1:19 PM |
| Graded by      | Hau Le                           |
| Feedback files | TEACHER FEEDBACK.docx            |

### GRADEBOOK

This is where students can see the results of all units.

Click "Grades" on right menu

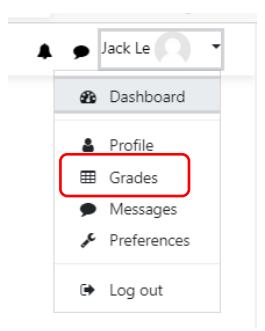

#### It will show all the results of all units

Courses I am taking

| Course name                                                                       | Grade |   |
|-----------------------------------------------------------------------------------|-------|---|
| CHCDIV002 Promote Aboriginal and/or Torres Strait Islander cultural safety_Sample | NYC   |   |
| Attendance                                                                        | -     |   |
| BSBMKG609 Develop a marketing plan                                                | -     |   |
| CHCECE003 Provide care for children - V3.3                                        | NYC   | J |

### Click each unit to see details marks of assessment

|            |                                                                                   | $\frown$ |          |
|------------|-----------------------------------------------------------------------------------|----------|----------|
| Grade item |                                                                                   | Grade    | Feedback |
|            | CHCDIV002 Promote Aboriginal and/or Torres Strait Islander cultural safety_Sample |          |          |
|            | 3 Theory assessment - Multiple Choice and True False                              | -        |          |
|            | 3 Theory Assessment - Assignment                                                  | -        |          |
|            | Practical Assessment - Workplace Logbook - Observations and Tasks                 | -        |          |
|            | $ar{\chi}$ Course total<br>Mean of grades. Include empty grades.                  | NYC      |          |
|            |                                                                                   |          |          |